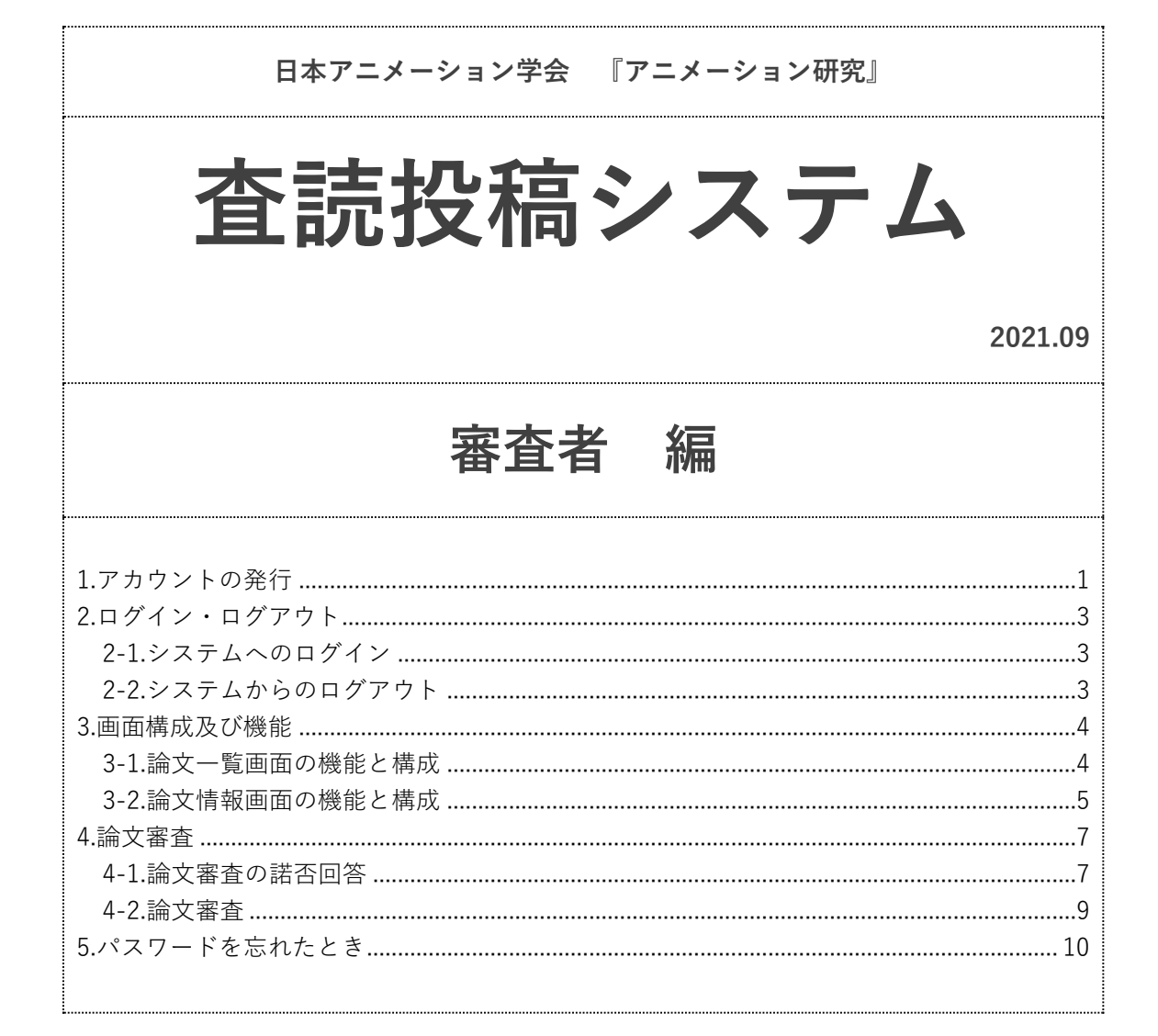

1.アカウントの発行

※こちらはシステムの<u>初回利用時にのみ</u>必要となる操作です。

①「新規アカウント発行はこちら」をクリックしてください。

| ログインID | Log-in ID               | ] |
|--------|-------------------------|---|
| パスワード  | Password                | ] |
|        | ログイン パスワードを忘れた方<br>はこちら |   |
|        | 新規アカウント発行はこちら ❷         |   |

②必要事項を入力・選択の上、「確認画面へ」をクリックしてください。

| 連絡先Eメールアドレス*     |                  |
|------------------|------------------|
| 連絡先Eメールアドレス(確認)・ |                  |
| ログインID・          |                  |
| パスワード・           |                  |
| パスワード(確認用)・      |                  |
| 会員・              | ○会員         ○非会員 |
| 名前(姓)*           |                  |
| 名前(名)*           |                  |
| 名前(姓) : カナ*      |                  |
| 名前(名) : カナ・      |                  |
| 名前(姓) : ローマ字*    |                  |
| 名前(名) : ローマ字*    |                  |
| 予備のメールアドレス       |                  |
| 所属*              |                  |
| 専門領域[1]          |                  |
| 専門領域[2]          |                  |
| 専門領域[3]          |                  |
|                  | -ジに戻る<br>        |

③登録内容を確認し、「登録」をクリックしてください。登録内容を変更する場合には、 「戻る」をクリックしてください。

| £                    |                       |
|----------------------|-----------------------|
| 連絡先Eメールアドレス*         | r_suzuki@bunken.co.jp |
| 連絡先Eメールアドレス(確<br>認)・ | r_suzuki@bunken.co.jp |
| ログインID*              | 00001                 |
| バスワード・               | ******                |
| パスワード(確認用)*          | ******                |
| 会員*                  | 会員                    |
| 名前(姓)*               | 著者                    |
| 名前(名)*               | 太郎                    |
| 名前(姓) : カナ・          | チョシャ                  |
| 名前(名) : カナ・          | タロウ                   |
| 名前(姓) : ローマ字*        | Chosya                |
| 名前(名) : ローマ字•        | Taro                  |
| 予備のメールアドレス           |                       |
| 所属 *                 | 株式会社国際文献社             |
| 専門領域[1]              | アニメーション               |
| 専門領域[2]              | 人類学                   |
| 専門領域[3]              | グローバリゼーション            |
|                      |                       |

④アカウントの発行が完了すると、②で入力したメールアドレス宛に自動通知メールが 届きますので、記載内容を確認してください。

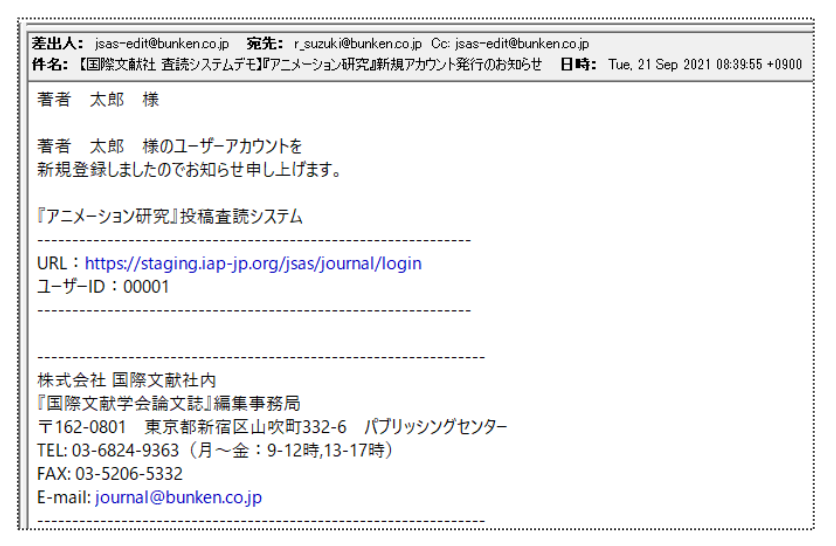

2.ログイン・ログアウト

2-1.システムへのログイン

①日本アニメーション学会の査読投稿システムへとアクセスしてください。

②ログイン画面にログイン ID とパスワードを入力し、「ログイン」をクリックしてく ださい。

「ログイン ID」はアカウント発行完了時の自動通知メールに記載されたユーザ ID 「パスワード」はアカウント発行時に設定した任意の文字列

となります。

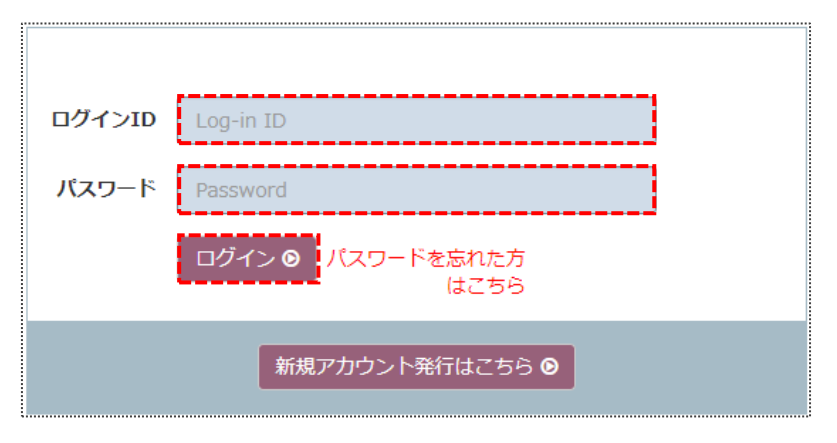

2-2.システムからのログアウト

①画面右上の「🕒」をクリックしてください。

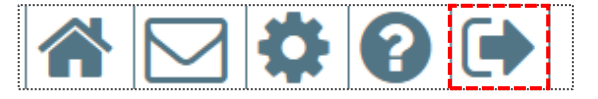

## 3.画面構成及び機能

3-1.論文一覧画面の機能と構成

## 論文一覧画面

| inter a | 著查者:         | 審査 映子          |                     |                           |                 |       |           |   | 1 |     | <b>\$ 6</b> E |  |
|---------|--------------|----------------|---------------------|---------------------------|-----------------|-------|-----------|---|---|-----|---------------|--|
| (       |              | <b>盛国際文献</b>   | 社 International Aca | demic Publishing          |                 |       |           |   |   |     |               |  |
|         | • <b>a</b> f | <b>至中</b> 終了論文 |                     |                           |                 |       |           |   |   |     |               |  |
|         |              | 眼鏡のボタンをクリ      | いわすると その論           | ☆の詳細を問覧できます               |                 |       |           |   |   |     |               |  |
|         |              |                | 99982. COm          | タイトル                      |                 |       |           |   |   |     |               |  |
|         |              | 変更日 🖨          | 論文番号/種別             |                           | 投稿日             | â     | <b>渣者</b> |   |   | 状態  | 最終審査日         |  |
|         | ٩            | 2021/09/03     | A-21-002-R1<br>論文   | テスト_1<br>⑨ 著者 太郎(日本テスト学会) | R1 🕑 2021/09/03 | 稿数    | 1         | 2 | 3 | 評価中 |               |  |
|         |              |                |                     | 担当編集安貝: 編集 二即             |                 | 審査 映子 |           |   |   |     |               |  |
|         |              |                |                     |                           |                 | 採否    |           |   |   |     |               |  |

## []で囲まれているマークの説明

| ロゴマーク | 名称       | 機能                                          |
|-------|----------|---------------------------------------------|
|       | ホーム      | 役割選択画面へ遷移します。                               |
|       | メールボックス  | 査読にあたり送受信したメールを確認すること<br>ができます。             |
| Ø     | 登録情報     | メールアドレスやシステムへのログインパスワ<br>ードを確認・変更することができます。 |
| ?     | オンラインヘルプ | システムのマニュアルや論文投稿に関する規定<br>を確認することができます。      |
|       | ログアウト    | システムよりログアウトすることができます。                       |
|       | 論文一覧     | これまでに投稿した論文の一覧が表示されます。                      |
| Q     | 論文詳細情報画面 | クリックした論文の審査状況の確認や提出した<br>ファイルのダウンロードができます。  |

3-2.論文情報画面の機能と構成

## 論文情報画面

 $\frown$ 

| 2 ○ ○ ○ ○ ○ ○ ○ ○ ○ ○ ○ ○ ○ ○ ○ ○ ○ ○ ○                                                                                                    | 3<br>internatio<br>Acy注册 · 評定 · 履歴 | blishing   |             |     |          |                          |            | <b>.</b>  |       |
|----------------------------------------------------------------------------------------------------|------------------------------------|------------|-------------|-----|----------|--------------------------|------------|-----------|-------|
| <ul> <li>論文概要</li> <li>● 稿数1</li> <li>● 論文</li> <li>A-21-004-R1</li> <li>日本におけるテスト</li> <li>予報告太郎</li> <li>「報告太郎</li> <li>「福賀太郎」</li> <li>□ PDF</li> </ul> | ・の実施方法の変遷<br>2021-09-15)<br>□ 抄録   | 6          | 編集委員:編集三郎 ( |     | 9        | 集委員会: ]                  | jsas-edit@ | bunken.co | o.jp] |
| 状態<br>◎ 評価中                                                                                                    | 状態変更日                              |            | 依頼日         |     | 締り<br>(E | ] <b>日</b><br>) 2021-09- | -25        |           |       |
|                                                                                                    | 氏名<br>所属                           | 依頼日        | 状態変更日       | 状態  |          |                          | 履歷         |           |       |
| A 審査 映子 (D大学)                                                                                                    |                                    | 2021/09/15 | 2021/09/15  | 評価中 | -        | 2                        | 3          | 4         | 5     |
| →                                                                                                    | یں                                 |            | 1           | 1   |          |                          |            |           | _     |

| 該当番号       | 名称         | 機能                  |
|------------|------------|---------------------|
| $\bigcirc$ | ログインユーザと役割 | システムにログインしているユーザ名と役 |
|            |            | 割が表示されます。           |
| -          |            |                     |
| $\bigcirc$ | 論文番号表示タブ   | 論文情報、評価結果について確認すること |
| 2          |            | ができます。              |
| -          |            |                     |
| $\bigcirc$ | 論文詳細タブ     | 著者が論文投稿時に入力/選択した内容を |
| 3          |            | 確認することができます。        |
| -          |            |                     |
|            | 評価・履歴タブ    | 論文審査に関して行われた作業やその作業 |
| 4          |            | 者を確認することができます。      |
| -          |            |                     |
|            | アップロードファイル | 論文投稿にあたり、アップロードした原稿 |
| 5          |            | ファイルや図表などを確認することができ |
|            |            | ます。                 |

| 該当番号 | 名称          | 機能                                              |
|------|-------------|-------------------------------------------------|
| 6    | 評価結果        | 投稿論文に対する審査結果が表示されま<br>す。                        |
| 7    | 論文の審査状況     | 論文審査に関する状況や審査の締切日など<br>が表示されます。                 |
| 8    | 選択可能な操作     | その時点で選択可能な操作を選択すること<br>ができます。                   |
| 9    | 編集委員会への連絡手段 | 表示されたアドレスをクリックすると、編<br>集委員会宛にメールを送ることができま<br>す。 |

4.論文審査

- 4-1.論文審査の諾否回答
  - ①「論文審査のお願い」という件名の受信メールに記載された URL をクリック、または ブラウザのアドレスバーに入力してください。
  - ②ログイン画面にログイン ID とパスワードを入力し、「ログイン」をクリックしてください。複数の役割を登録されている方は、役割画面の「審査者」をクリックしてください。

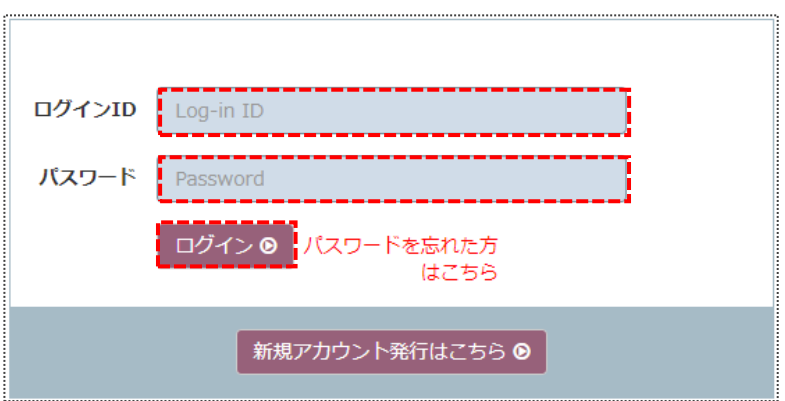

③論文一覧画面の該当論文の「🔍」をクリックしてください。

|   | 変更日▲       | 論文番号/種別           | タイトル<br>連絡著者                                          | 投稿日             | 1     | 奋者 |   |   | 状態   | 最終審查日 |
|---|------------|-------------------|-------------------------------------------------------|-----------------|-------|----|---|---|------|-------|
| [ | 2021/09/17 | A-21-005-R1<br>論文 | 日本におけるテストの実施方法の変遷<br>・ 著者 太郎(日本テストを会)                 | R1 🕑 2021/09/17 | 稿数    | 1  | 2 | 3 | 審查依頼 |       |
|   |            |                   | 日本におけるテストの実施方法の変遷<br>® 著者 大郎(日本テスト学会)<br>招当編集委員:編集 三郎 | 担当編集委員:編集 三郎    | 審査 美子 |    |   |   |      |       |
|   |            |                   |                                                       |                 | 採否    |    |   |   |      |       |

④論文概要にある要旨をクリックして、内容を確認してください。受諾する場合は、

「受諾する」をクリックしてください。審査受諾後に審査用投稿原稿等を確認すること ができます。審査を辞退する場合は、辞退理由を記入し、「辞退する」をクリックして ください。

| 論文概要                                                          |                              |                            |                                 |
|---------------------------------------------------------------|------------------------------|----------------------------|---------------------------------|
| <ul> <li>● 稿数 1</li> <li>● 論文</li> <li>A-21-004-R1</li> </ul> |                              |                            | [編集委員会: jsas-edit@bunken.co.jp] |
| 日本におけるテストの                                                    | 実施方法の変遷                      |                            |                                 |
| * + 著者 太郎                                                     |                              |                            |                                 |
| 稿数 1 (提出日: 202                                                | 1-09-15)                     |                            |                                 |
| □ 抄録                                                          | 担当編集委員:                      | 編集 三郎 ☑                    |                                 |
|                                                               |                              |                            |                                 |
| 状態<br>◎ 審査依頼                                                  | <b>状態変更日</b><br>◎ 2021-09-15 | <b>依頼日</b><br>② 2021-09-15 | 諾西線切日<br>© 2021-09-22           |
|                                                               |                              |                            |                                 |
| 審査依頼                                                          |                              |                            |                                 |
| 辞遗す                                                           | る際、推薦する審査者がいる場合は、その方         | の氏名と所属名を入力してください。          |                                 |
|                                                               | 受諾す                          | る 辞退する                     |                                 |

⑤下記画面の「OK」をクリックすると、審査者への審査依頼が完了します。

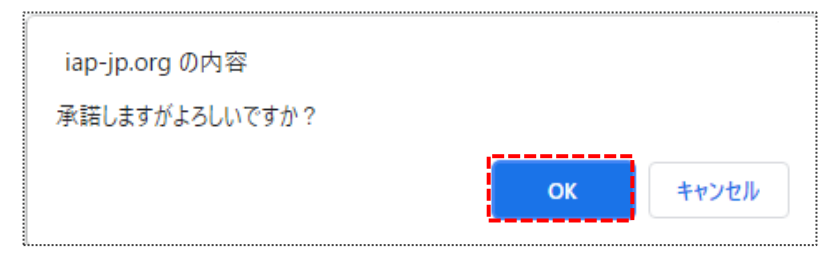

4-2.論文審査

- ①ログイン画面にログイン ID とパスワードを入力し、「ログイン」をクリックしてください。複数の役割を登録されている方は、役割画面の「審査者」をクリックしてください。
- ②論文一覧画面で、審査対象論文の「Q」をクリックしてください。

|   | 変更日▲       | 論文番号/種別           | タイトル<br>連絡著者                                               | 投稿日             | â  | 查者    |   |   | 状態  | 最終審査日 |  |
|---|------------|-------------------|------------------------------------------------------------|-----------------|----|-------|---|---|-----|-------|--|
| ٩ | 2021/09/15 | A-21-004-R1<br>論文 | 日本におけるテストの実施方法の変遷<br>・ ・ ・ ・ ・ ・ ・ ・ ・ ・ ・ ・ ・ ・ ・ ・ ・ ・ ・ | R1 🕑 2021/09/15 | 稿数 | 1     | 2 | 3 | 評価中 |       |  |
|   |            |                   | 著者 太郎(日本テスト学会)<br>当編集委員:編集 三郎                              | 担当編集委員:編集 三郎    |    | 審査 映子 |   |   |     |       |  |
|   |            |                   |                                                            |                 | 採否 |       |   |   |     |       |  |
|   |            |                   |                                                            |                 |    |       |   |   |     |       |  |

③評定、審査チェックリストの各項目で該当する内容を選択してください。また、編集 委員会宛に評定理由を、著者宛に審査結果(著者宛のコメント)を記入し、「送信」を クリックしてください。一時保存したい場合は、「保存」をクリックしてください。 必要に応じて、補足資料をアップロードすることができます。

| 評定                                                                                                    |                                                       |  |
|----------------------------------------------------------------------------------------------------|-------------------------------------------------------|--|
| <ul> <li>1.現載可</li> <li>2.終近の後に現載可</li> <li>3.終正の後に両番査が必要</li> <li>4.規範不可</li> </ul>                                                                                                    |                                                       |  |
|                                                                                                    |                                                       |  |
| 畜会チェックリスト<br>【1~5(5=総内)のレベルで評価をお願いいたします。】                                                                                                    |                                                       |  |
| <ol> <li>デーマの重要性</li> <li>アプローチの放創性</li> <li>参考文献,研究倫理などの充実性と健全度</li> <li>本端幅認時智慧への助し度</li> <li>建文構成の相密性</li> <li>生活の明瞭さ</li> <li>7.文体</li> </ol>                                                              | $\begin{array}{c ccccccccccccccccccccccccccccccccccc$ |  |
| 詳定理由(編集委員会苑のコメント)                                                                                                    |                                                       |  |
|                                                                                                    |                                                       |  |
| 審査結果 (著者宛のコメント)                                                                                                    |                                                       |  |
|                                                                                                    |                                                       |  |
| <ul> <li>ファイル選択</li> <li>添付ファイルはご希望に応じてご使用ください。</li> <li>添付ファイルは無葉長会に送付されます。</li> <li>アップロート可能なファイルが次が送茶のファイルのみです。(.pdf, .doc, .doc, .xis, .xis, .topt, .pptx, .bxt, .jpeg, .jpg, .gif, .png, .bmp)</li> </ul> | 保存 昏 送信                                               |  |

④下記画面の「OK」をクリックすると、審査者への審査依頼が完了します。

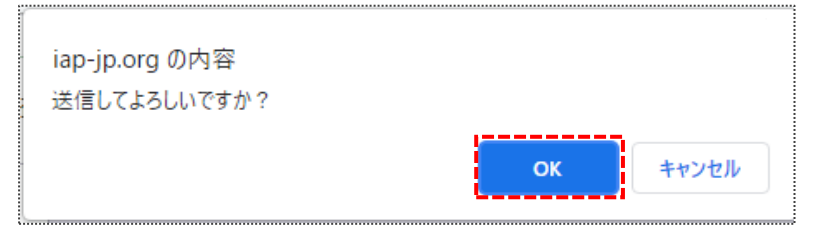

5.パスワードを忘れたとき

:

①「ログイン」横の「パスワードを忘れた方はこちら」をクリックしてください。

| ログインID | Log-in ID       |
|--------|-----------------|
| パスワード  | Password        |
|        | ログイン            |
|        | 新規アカウント発行はこちら ⊘ |

②ログイン ID を入力の上、「再発行」をクリックしてください。

|        | パスワード再発行                     |
|--------|------------------------------|
| ログイ    | ンIDを入力して「再発行」ボタンをクリックしてください。 |
|        | 再発行用のEメールを送付いたします。           |
|        |                              |
| ログインID | ログインID                       |
|        | 再発行                          |

③「パスワード再設定のお願い」という件名のメールが届きますので、記載された認証 キーをパスワード再発行画面に入力してください。

|                                                                             | パスワード再発行      |  |  |  |  |
|-----------------------------------------------------------------------------|---------------|--|--|--|--|
| パスワード再発行用のEメールを送付いたしました。<br>Eメールに表示されている認証キーを入力して、「パスワード再発行」ボタンをクリックしてください。 |               |  |  |  |  |
|                                                                             | 認証キー パスワード再発行 |  |  |  |  |

④パスワード入力画面において、新しいパスワードを入力の上「パスワード再発行」を クリックしてください。

| 新しいパスワード          | 新しいパスワード      |  |
|-------------------|---------------|--|
| 新しいパスワード(確<br>認用) | 新しいパスワード(確認用) |  |
|                   | パスワード再発行      |  |

⑤「ログインページに戻る」をクリックしてログイン画面に戻り、ログイン ID と新たに 設定したパスワードでシステムにログインしてください。

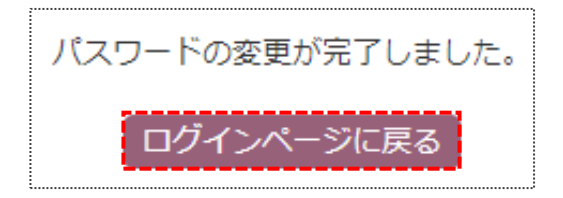

以上